## Zoom – Logging in

- 1. Go to https://unmc.zoom.us
- 2. Click the bottom red "Create Account/Sign In" button.

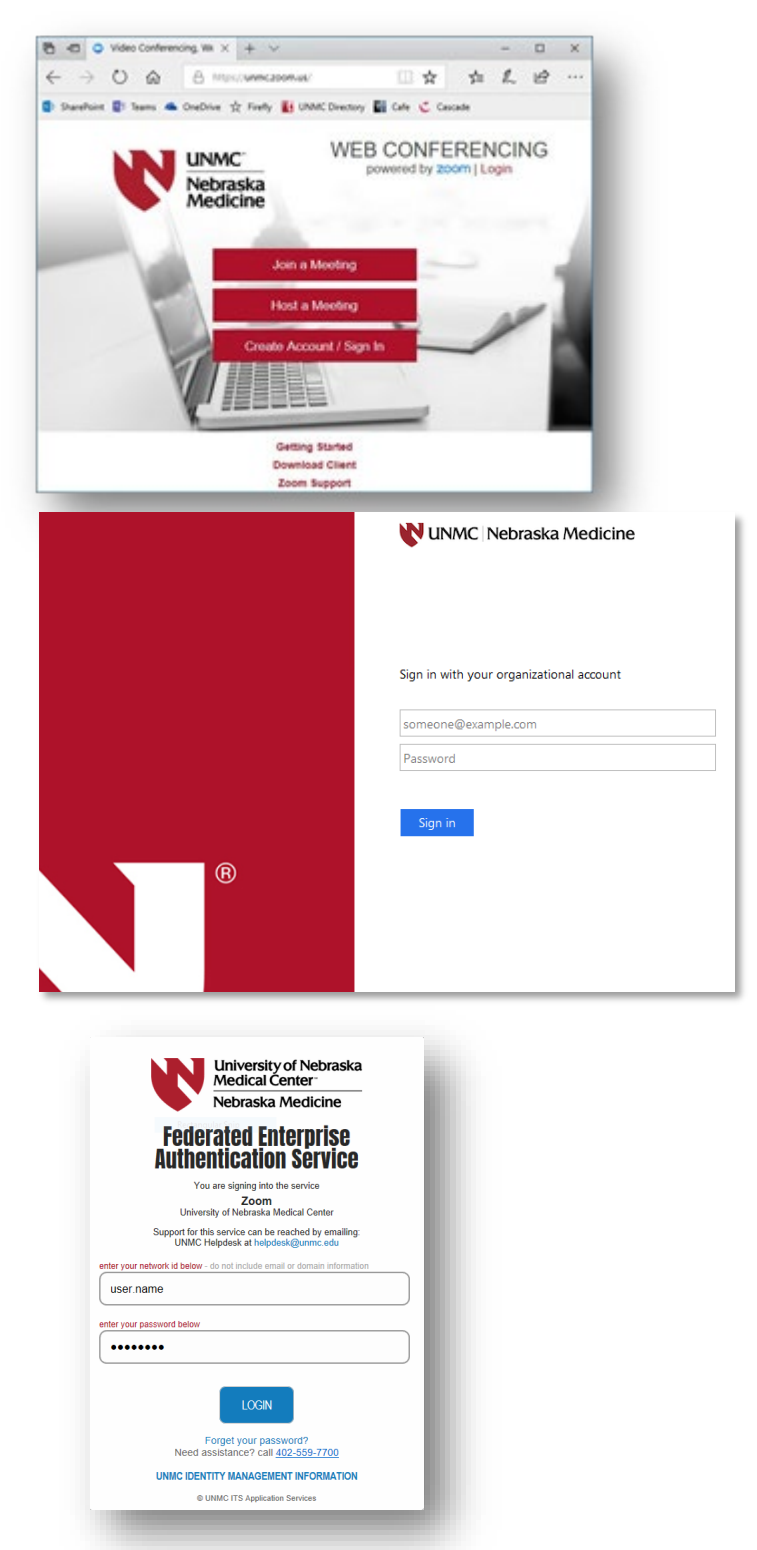

3. Sign in to the organizational account screen with your full email address and password.

4. Sign into your account using your network ID.

For more information on logging into Zoom, see pg. 8 - <u>https://info.unmc.edu/it/services/video/zoom/user-guide.pdf</u> **NOTE:** We are recommending use of the Zoom Website.

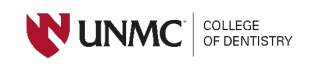

University of Nebraska Medical Center, COD - last edited 03/05/2020